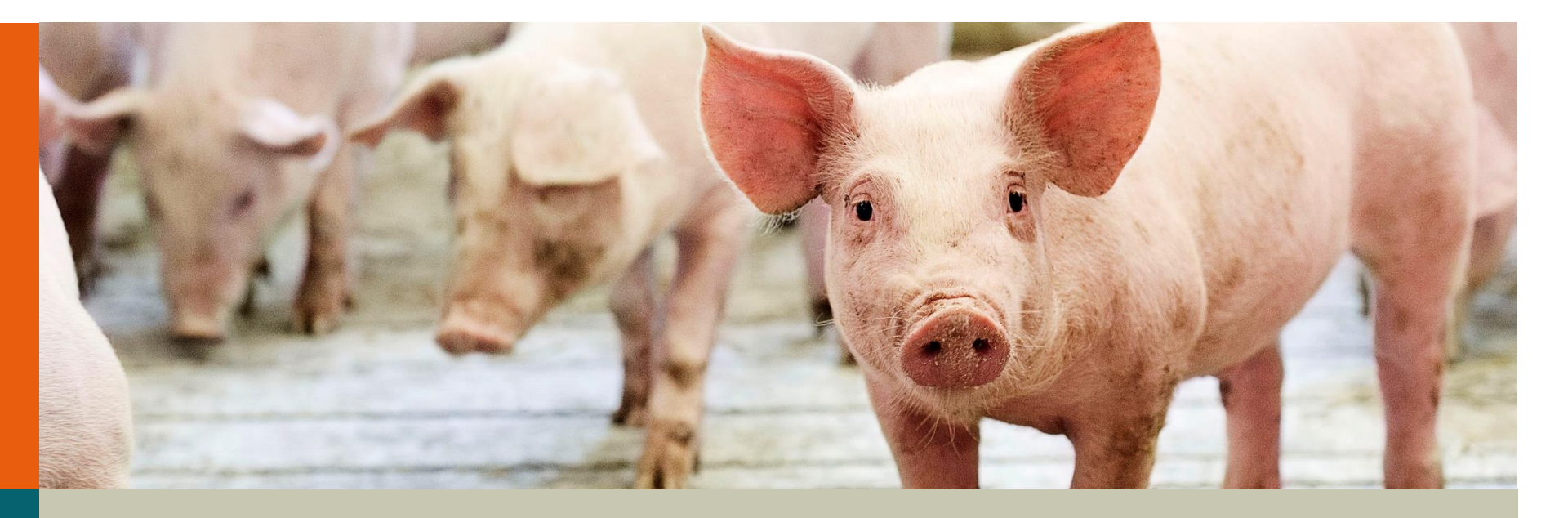

# Selektion for Interaktioner mellem Grise

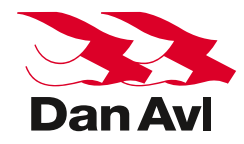

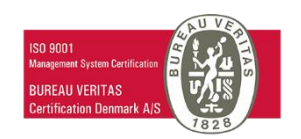

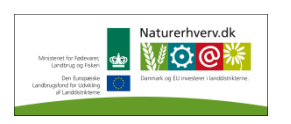

Videncenter for Svineproduktion

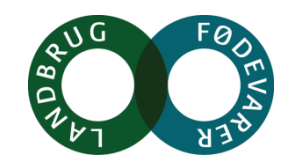

### **Princippet - Klassisk**

Videncenter for Svineproduktion

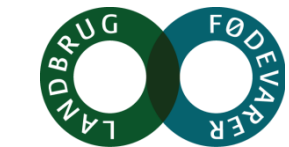

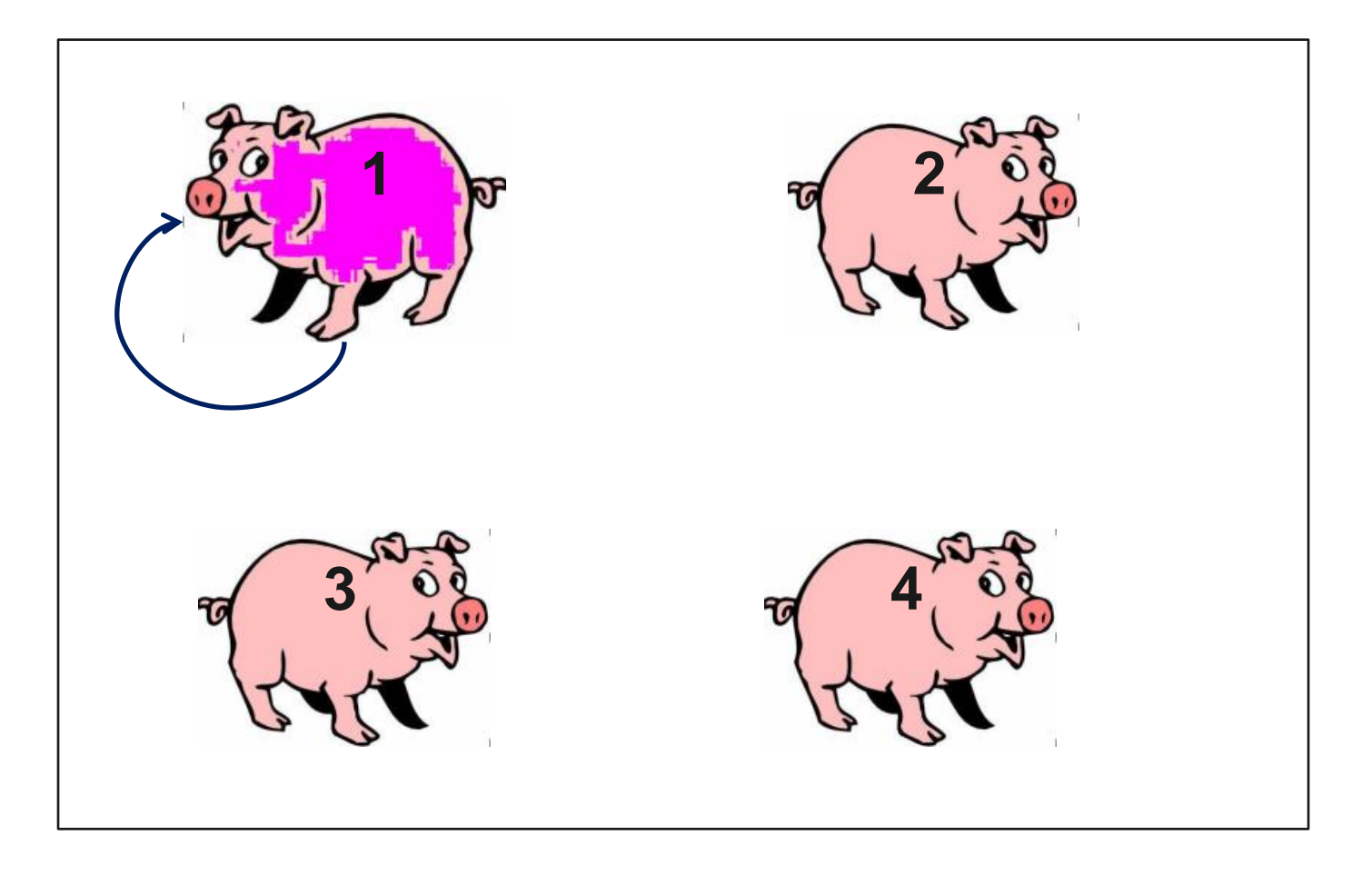

### **Princippet - Interaktioner**

Videncenter for Svineproduktion

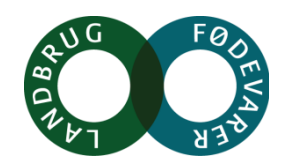

#### Fænotype

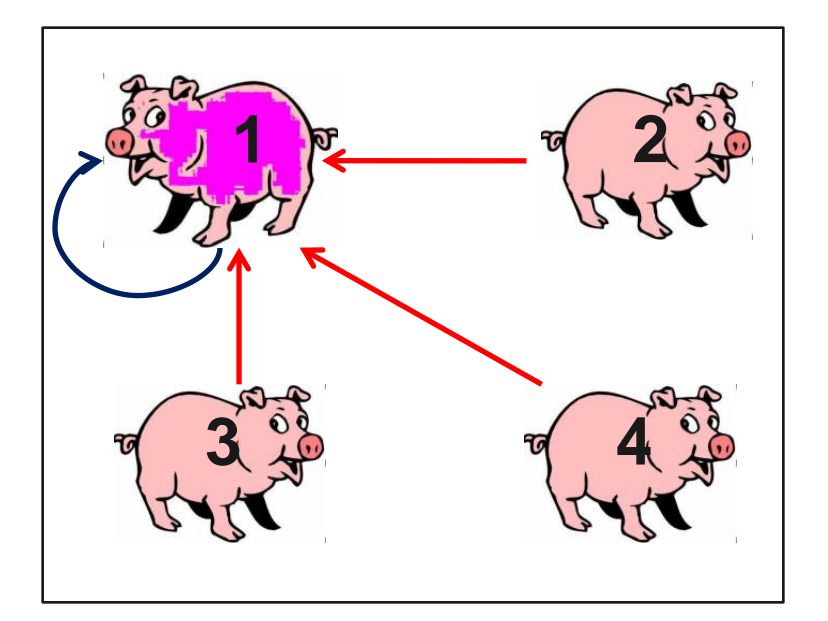

### Avlsværdi

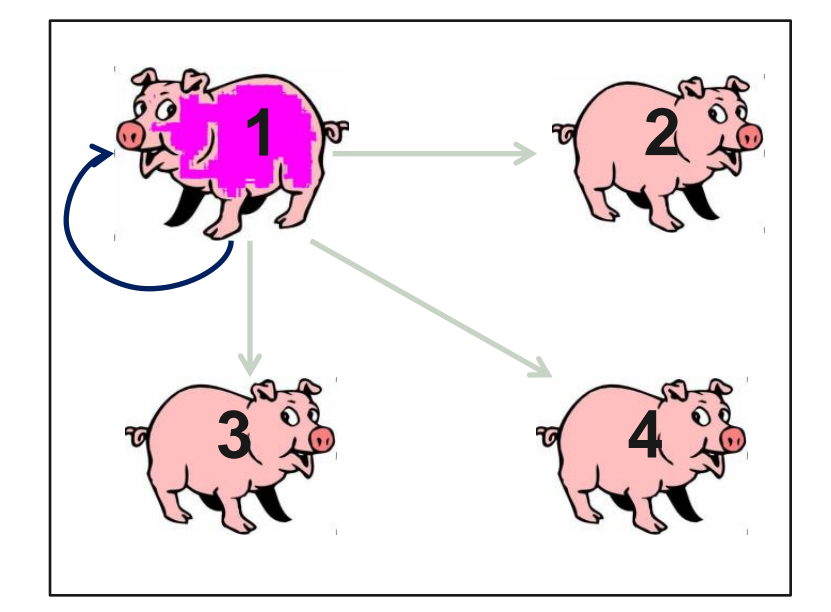

### To avlsværdier: en direkte og en social!

### Nye Regler i Hjemmeafprøvningen

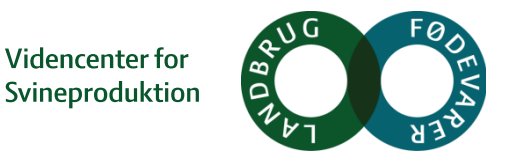

## Faktorer, der påvirker tilvæksten, påvirker også både den direkte og sociale avlsværdi

- Alle grise i sti registreres!
  - Antal
  - Afstamning
  - Afgangsdato + årsag
  - Vægt
- Konstant antal grise i sti
- Samme køn
- Samme race

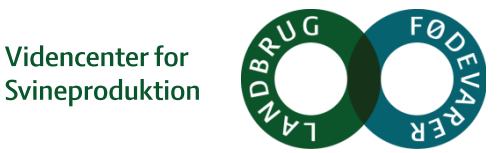

### Design

### Ønskescenarie:

- To kuld per sti
- f.eks. 5+5 = 10 grise

### Store holdstørrelser og 2 køn og store vægtforskelle $\rightarrow$

- Forsøg at holde grupper af helsøskende sammen.
- F.eks. 2 + 2 + 2 + 3 + 3 = 10 grise
- Især vigtigt at grisene følger hinanden helt fra farestalden, gennem klimastalden og til forsøgsstalden

### Første Resultater, Besætninger

Videncenter for Svineproduktion

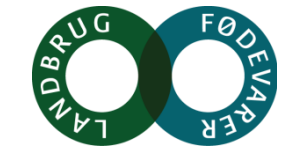

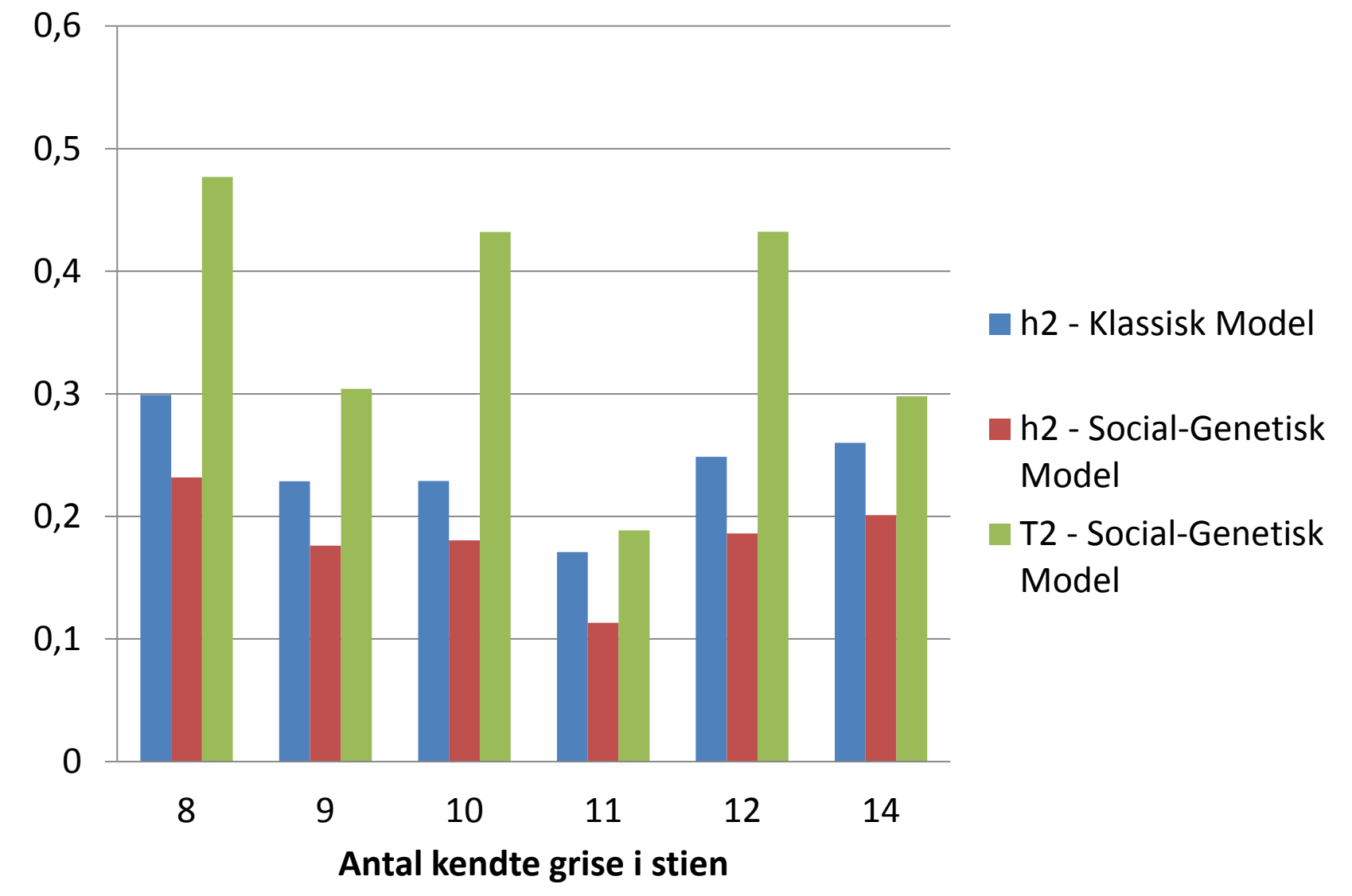

29.06.2015

Docuwise / 123456789 0 Indsæt

6

### Første Resultater, Bøgildgård

Videncenter for Svineproduktion

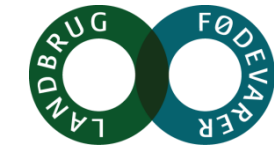

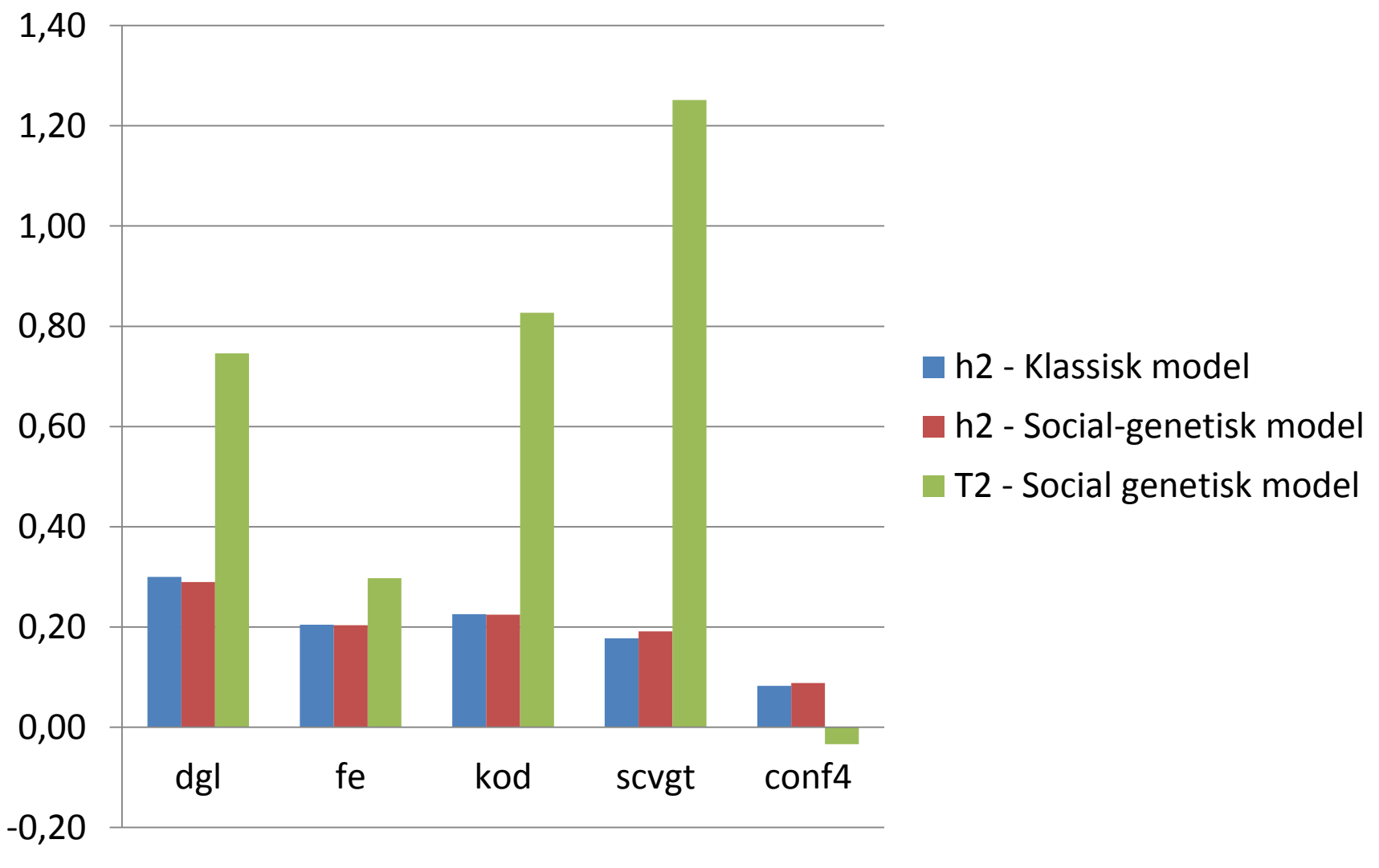

7

29.06.2015

Docuwise / 123456789 0 Indsæt